# **Creemore Salesforce Quote Application**

## **Quick Start Guide**

#### Vincent Harriott

Software Consultant

## Introduction

The Creemore Salesforce Quote application is a 100% native custom application using Salesforce.com standard components. This application has been built exclusively for Creemore. Using this application, users can create customized quotes, edit existing quotes, and print quotes with pictures of Creemore products as a formatted PDF with Creemore logos.

## Authorized Users

The quote application can be used by persons with a standard Salesforce license. There are two levels of users: application administrators and sales reps.

### Application Administrators

The Quote application administrator will be your Salesforce System Admin. This user can create and edit quotes, as well as add and modify products and image graphics. The System Admin can also authorize new users for the Quote application.

**NOTE**: System Admins need to use Classic UI to thoroughly manage the Quote Application, because Documents are not available in Lightning.

### Sales Reps

Sales reps will create quotes, edit quotes, print the quote as a PDF file, and download the PDF to their file system.

## Creating a Quote

Quotes in Salesforce are found inside of opportunities.

To show quotes in production we use the opportunity "ABC Enterprises, Inc."

**NOTE**: The Quote application is supported by both the Classic and Lightning Salesforce UIs.

1. Quotes are in the right pane. Click on the drop-down menu arrow and select "New Quote" as shown in the screen capture:

|                                                                     | All 👻 🔍 Search Opportunit       | ties and more                  | *                                      | 🕞 🖪 ? 🌣 🐥 🐻              |
|---------------------------------------------------------------------|---------------------------------|--------------------------------|----------------------------------------|--------------------------|
| Creemore Leads V Accounts V Con                                     | acts 🗸 Opportunities 🗸 I        | Products 🗸 Files 🗸 Reports 🗸   | Dashboards 🗸 Status_check_lists 🔨      | ✓ More▼                  |
| Opportunity<br>ABC Enterprises, Inc.                                |                                 |                                | + Follow Change Record Type            | Delete Clone 👻           |
| Account Name Close D<br>ABC Enterprises, Inc. **FOR TESTING** 12/04 | ate Amount<br>/2019 \$62,131.00 | Opportunity Owner              |                                        |                          |
| 1. Fact Fin 2. Project 3. Budget 4. Proposa                         | 5. Purcha 6. Quote              | 7. First Pa 8. Equip 9. Second | 210. Last P Closed                     | ✓ Mark Stage as Complete |
| Details Activity Chatter                                            |                                 |                                | Site Surveys (1)                       |                          |
| Opportunity Owner                                                   | Stage<br>1. Fact Finding        |                                | SS-000532<br>Contact:<br>Status: Draft | •                        |
| Opportunity Name<br>ABC Enterprises, Inc.                           | Amount<br>\$62,131.00           |                                | View                                   | All                      |
| Opportunity #  0 201904-982                                         | Expected Revenue<br>\$6,213.10  |                                | Quotes (3+)                            |                          |
| Account Name<br>ABC Enterprises, Inc. **FOR TESTING**               | Total Payment %                 | 1                              | 00000018                               | New Quote                |
| Sales Rep<br>Marc-Olivier                                           | Probability (%)                 | 1                              | Quote Name: ABC Quote<br>Syncing:      |                          |
| Lead Source<br>Other                                                | Close Date 12/04/2019           | /                              | 00000017<br>Quote Name: Jet3 Up test   |                          |
| Lead Source Details                                                 |                                 |                                | Syncing:                               |                          |

2. In the New Quote: Leibinger dialog box, enter information for the quote. Logic for required fields has been built into the form.

The custom fields on this form have built in help text that describes the field. You can read the help text by hovering your mouse over the small shaded " i " next to the custom field:

| Bill To City                                                                        | Bill To<br>State/Province                                                                   | Ship To City            | Ship To<br>State/Province |  |
|-------------------------------------------------------------------------------------|---------------------------------------------------------------------------------------------|-------------------------|---------------------------|--|
| Bill To Zip/Postal Code                                                             | Bill To Country                                                                             | Ship To Zip/Postal Code | Ship To Country           |  |
| llue is entered, the Leibinger-Jet p<br>otes under it will NOT be displaye<br>uote. | d on the                                                                                    |                         |                           |  |
| Printer Picture Title                                                               | _                                                                                           |                         |                           |  |
| Printer Picture Title                                                               | _                                                                                           |                         |                           |  |
| Printer Picture Title                                                               | ;<br>;<br>;<br>;<br>;<br>;<br>;<br>;<br>;<br>;<br>;<br>;<br>;<br>;<br>;<br>;<br>;<br>;<br>; | ≡ ≡ ⊘ ⊠ I <sub>x</sub>  |                           |  |
| Printer Picture                                                                     | ;<br>;<br>;<br>;<br>;<br>;<br>;<br>;<br>;<br>;<br>;<br>;<br>;<br>;<br>;<br>;<br>;<br>;<br>; | Ξ Ξ ∂ ⊡ I <sub>x</sub>  |                           |  |

## New Quote: Leibinger

- 3. After entering information for the Quote, click on the **Save** button.
- 4. From the "ABC Enterprises, Inc." opportunity, locate your new quote in the right pane. If you are using Lightning UI, you may need to click on **View All** to find your quote:

| ABC Enterprises, Inc.                 |                                        |   | + Follow Ch                                             | ange Record Type Delet |
|---------------------------------------|----------------------------------------|---|---------------------------------------------------------|------------------------|
| Details Activity Chatter              |                                        |   | 🝟 Site Surv                                             | veys (1)               |
| Dpportunity Owner                     | Stage<br>1. Fact Finding<br>Amount     |   | SS-000532<br>Contact:<br>Status:                        | Draft                  |
| ABC Enterprises, Inc.                 | \$62,131.00                            |   |                                                         | View All               |
| Opportunity # 🕚<br>201904-982         | Expected Revenue<br>\$6,213.10         |   |                                                         |                        |
| Account Name                          | Total Payment %                        |   | Quotes Quotes                                           | (3+)                   |
| ABC Enterprises, Inc. **FOR TESTING** |                                        |   | 00000018                                                |                        |
| iales Rep<br>Marc-Olivier             | Probability (%)<br>10%                 |   | Quote Name:<br>Syncing:                                 | ABC Quote              |
| ead Source                            | Close Date                             |   | Expiration Date:                                        |                        |
| Dther<br>ead Source Details           | 12/04/2019                             |   | 00000017<br>Quote Name:<br>Syncing:<br>Expiration Date: | Jet3 Up test           |
| Installation Date                     |                                        |   | 00000016                                                |                        |
| icheduled Installation Date           | Scheduled Install Date - Change Reason | _ | Quote Name:<br>Syncing:<br>Expiration Date:             | Testing-Use Case No 3  |
| ctual Installation Date               | Actual Install Date - Change Reason    |   |                                                         |                        |

**NOTE**: If your opportunity is currently synced to a quote, the quote line items by default will appear on your quote. Simply remove them and then pick your own quote line items.

## Editing a Quote

### Adding Quote Line Items (Quote Products)

In the Lightning UI you edit your new quote to add the Quote Line Items (Quote Products). Whereas in Classic UI the Quote Line Items appear in a related list below your main quote information, the Lightning UI puts Quote Line Items and other related lists in a separate tab called "Related".

- 1. Click on the Related tab of your new quote.
- 2. Remove any unwanted Quote Line Items (if the opportunity is synched to an existing quote).

The Lightning UI gives you several options for your quote line items (see screen capture):

- Add a product to the quote. (Add Products button)
- Edit all products at once. (Edit Products button)
- Edit an individual product. (Edit button)
- Delete a product from the quote. (Delete button)

| Iesting-Us                                                                                                    | e Case No 4                                                                  |             |                                      |                  |                                    |                 |                                           |
|----------------------------------------------------------------------------------------------------|------------------------------------------------------------------------------|-------------|--------------------------------------|------------------|------------------------------------|-----------------|-------------------------------------------|
| uote Number<br>0000019                                                                                                    | Expiration Date                                                              | Syncing     | Opportunity N<br>ABC Enterpr         | ame<br>ses, Inc. | Account Name<br>ABC Enterprises, I | inc. **FOR TEST | TING**                                    |
| Draft                                                                                                    |                                                                              | In Deview   | Approved                             | Rejected         | Presented                          | Accen           | ted                                       |
| Dialt                                                                                                    | Needs Review                                                                 | -10 Review  |                                      |                  |                                    | Accep           |                                           |
| Related [                                                                                                    | Details                                                                      | - In Keview |                                      |                  |                                    |                 | Activ                                     |
| Related [                                                                                                    | Details                                                                      | . 11 Review |                                      | Add              | I Products Edit Pro                | oducts          | Activ                                     |
| Related [                                                                                                    | Details<br>• Items (4)<br>QUANTITY                                           |             | PRODUCT CODE                         | Adc              | I Products Edit Pro                | oducts          | Activ                                     |
| Related [<br>Quote Line<br>PRODUCT<br>ALcode industrial I                                                                                                    | Details<br>e Items (4)<br>QUANTITY<br>abeling 1.00                           | . If Review | PRODUCT CODE<br>CD20                 | Add              | I Products Edit Pro                | oducts          | Activ                                     |
| Related [] Content of the second second seco | Details<br>Please (4)<br>QUANTITY<br>abeling 1.00<br>HMOV 1.00               | . If Review | PRODUCT CODE<br>CD20<br>AC45         | Add<br>LINE 1    | I Products Edit Pro                | oducts          | Activ<br>Next St                          |
| Related I<br>Quote Line<br>PRODUCT<br>ALcode industrial I<br>APPLICATOR WITH<br>ENCODER FOR ALL                                                                                                    | Details<br>Eltems (4)<br>QUANTITY<br>abeling 1.00<br>HMOV 1.00<br>TOMAT 1.00 | - 11 Review | PRODUCT CODE<br>CD20<br>AC45<br>CS01 |                  | I Products Edit Pro                | oducts          | Activ<br>Next St<br>No next s<br>meeting. |

**NOTE**: There is a built-in rule preventing users from entering a Sales Price that is lower than the Minimum Selling Price (MinimunSP of Product).

3. Be sure that you have at least one Quote Line Item that has the "Is An Option" checkbox **NOT** checked. The output PDF requires one product to be a main product, while 0 or more products can be options. Click on "View All" to see all of your Quote Line Items with more fields displayed:

| Quotes<br>Quot<br>4 items | Quotes > Testing-Use Case No 4<br>Quote Line Items<br>4 Items - Sorted by Product - Updated 5 minutes ago |      |               |             |             |             |                                                                                                    |             | Cts |
|---------------------------|----------------------------------------------------------------------------------------------------|------|---------------|-------------|-------------|-------------|----------------------------------------------------------------------------------------------------|-------------|-----|
|                           | PRODUCT V                                                                                                 | Q ∨  | PRODUC V LI V | LIST P 🗸    | SALES ∨     | SUBT ∨      | IS ∨                                                                                                    | TOTAL V     |     |
| 1                         | ALcode industrial labeling head for real time print/apply of self-adhesive labels, equipp                 | 1.00 | CD20          | \$5,759.00  | \$5,759.00  | \$5,759.00  | ~                                                                                                    | \$5,759.00  |     |
| 2                         | APPLICATOR WITH MOVABLE PEELER BAR, FOR HIGH ACCURACY                                                     | 1.00 | AC45          | \$14,908.00 | \$14,908.00 | \$14,908.00 |                                                                                                    | \$14,908.00 |     |
| 3                         | ENCODER FOR AUTOMATIC LABEL D                                                                             | 1.00 | CS01          | \$1,345.00  | \$1,345.00  | \$1,345.00  | <ul> <li>Image: A set of the set of the</li></ul> | \$1,345.00  |     |
| 4                         | JET3UP 50 $\mu\text{M}$ 3M 0D SK6 JET3up for non pigmented ink nozzle size: 50 $\mu\text{m}$ Print head:  | 1.00 | 97-005000S-1  | \$19,548.00 | \$19,548.00 | \$19,548.00 |                                                                                                    | \$19,548.00 |     |
|                           |                                                                                                    |      |               |             |             |             |                                                                                                    |             |     |

4. After finalizing your selection of Quote Line Items, be sure to save them.

#### (Option) Additional PDF Information (Visualforce)

On the Quote Details page this section enables you to add a user defined **Ink Consumption Note** and **Installation Note** to appear near the bottom of your PDF quote.

Additional PDF Information (Visualforce)

| Additional PDF Info Type 🕃 | LEIBINGER V                                                                                                    |
|----------------------------|----------------------------------------------------------------------------------------------------|
| Ink Consumption Note       |                                                                                                    |
| Installation Note          | ** put LEIBINGER default<br>Installation Note stuff here<br>**<br>(Contact your System<br>Administrator to update<br>this informatiion) |
| Refresh Template Info      |                                                                                                    |
| Save Template Info         |                                                                                                    |

Your Salesforce System Admin will define these fields. Next you simply select the **Additional PDF Info Type** and click on the **Refresh Template Info** button.

The two fields **Ink Consumption Note** and **Installation Note** will then be filled. Next you click on **Save Template Info** to save the template data to your Quote.

## Creating PDF of Quote

- 1. After you have selected and saved your Quote Line Items, return to the main Quote page and locate the **Create PDF** button as shown in the screen capture:
- 2. Click on this button to create and display the quote as a PDF, complete with any graphics associated with your products, and with Creemore headers and footers.
- 3. You can download the quote to email and/or fax as you see fit.

| Redemac                                   | Leads 🗸 Accounts | s 🗸 Contacts 🗸               | Opportunities 🗸 Pro                        | ducts 🗸 Files 🗸 Reports 🗸                     | Dashboards 🗸 Status_chee          | rk_lists ∨ * Testing-Use Case No 4 ∨ X * More▼                                |
|-------------------------------------------|------------------|------------------------------|--------------------------------------------|-----------------------------------------------|-----------------------------------|-------------------------------------------------------------------------------|
| Quote<br>Testing-U                        | Jse Case No 4    | e]{(  <i>    e</i> ^s}\\\\\{ | AUU <i>OM4( - 1</i> ):(S-1)                | ( ( 1977 - SALL) ( ANNO IMP( - )              | RCH (THE MGT )                    | Edit Delete Start Sync -                                                      |
| Quote Number<br>00000019                  | Expiration Date  | Syncing                      | Opportunity Name     ABC Enterprises, Inc. | Account Name<br>ABC Enterprises, Inc. **FOR 1 | Grand Tota<br>FESTING** \$41,560. | Create PDF                                                                    |
| Draft                                     | Needs Review     | In Review                    | Approved                                   | Rejected Presented                            | Accepted                          | Denied V Mark Status as Complete                                              |
| Related                                   | Details          |                              |                                            |                                               | Activity                          | _                                                                             |
| Quote Number<br>00000019<br>Quote Title 🚯 |                  |                              | Valid Until<br>26/04/2019<br>Syncing       |                                               |                                   | Filters: All time • All activities • All types <b>Y</b><br>Refresh Expand All |
| Testing-Use Cas<br>Quote Name             | e No 4           |                              | Status                                     |                                               | Next Step                         | S ······ More Steps ·····                                                     |

(End of Document)